## BUUCTF 九连环 writeup

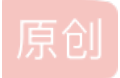

CTF writeup 专栏收录该内容

16 篇文章 0 订阅

订阅专栏

下载后是一张图片,用kali找到里面有文件。用binwalk进行分离。

| DECIMAL                               | HEXADECIMAL                                 | DESCRIPTION                                                                                                    |
|---------------------------------------|---------------------------------------------|----------------------------------------------------------------------------------------------------|
| 0<br>19560<br>48454<br>48657<br>48962 | 0×0<br>0×4C68<br>0×BD46<br>0×BE11<br>0×BF42 | JPEG image data, JFIF standard 1.01<br>Zip archive data, at least v1.0 to extract, name: asd/<br>Zip archive data, at least v1.0 to extract, compressed size: 184, uncompressed size: 184, name: asd/qwe.zip<br>End of Zip archive, footer length: 22<br>End of Zip archive, footer length: 22 |

这里分离有有一个asd文件夹,还有一个压缩包,这个压缩包看看里面的内容发现就是asd文件夹里的东西。这里就没有必要解 压这个压缩包了,当然要解压也没问题,但是解压时需要密码,在010edit里面找到最后,发现是一个伪加密。这里为什么说是 伪加密呢!压缩包伪加密

这里可以查找504b的十六进制,然后看看每一个504b后面的14 00后面的就是加密标记。把01改成00就可以,08也可以一起改成00。改完就可以解压了(这里注意:只有伪加密的情况改后才能正常解压,如果不是伪加密,强行改后仍然可以解压,但是解压出来是乱码)。

50 4B 01 02 3F 00 14 00 01 08 08

全局方式位标记的四个数字中只有第二个数字对其有影响,其它的不管为何值,都不影响它的加密属性! 第二个数字为奇数时 ->加密 第二个数字为偶数时 ->未加密

经过上述步骤解压后,其实就是asd文件夹里的内容。

然后就是一张图片和一个压缩包,压缩包还有密码,这就是压缩包套压缩包,套了好几层,这应该就是九连环的意思吧!这个的 压缩包不是伪加密,不能改加密的标记位。但是这里有一张图片,显然密码就在这张图片里,

又是图片隐写问题。这张图片是steghide的隐写,在kali里执行下面指令(注意:输入y后需要输入密码,又是密码[哭],但是好在 没有其他提示,那应该就是没有密码,直接输入回车)发现图片里藏了一个"ko.txt",这个就是压缩包密码了。

(root ◎ kali)-[~/桌面]
 steghide info <u>11.jpg</u>
"11.jpg":
 format: jpeg
 capacity: 1.2 KB
Try to get information about embedded data ? (y/n) y
Enter passphrase:

embedded file "ko.txt": size: 48.0 Byte encrypted: rijndael-128, cbc compressed: yes

CSDN @几味^\_^少年

然后分离,同样没有密码。

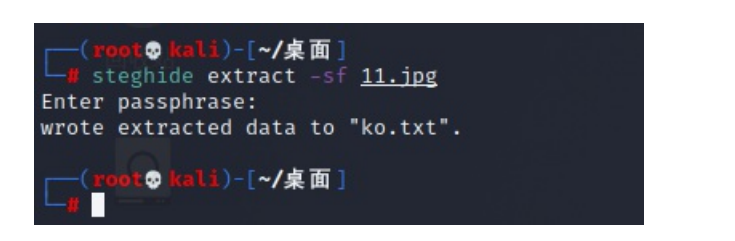

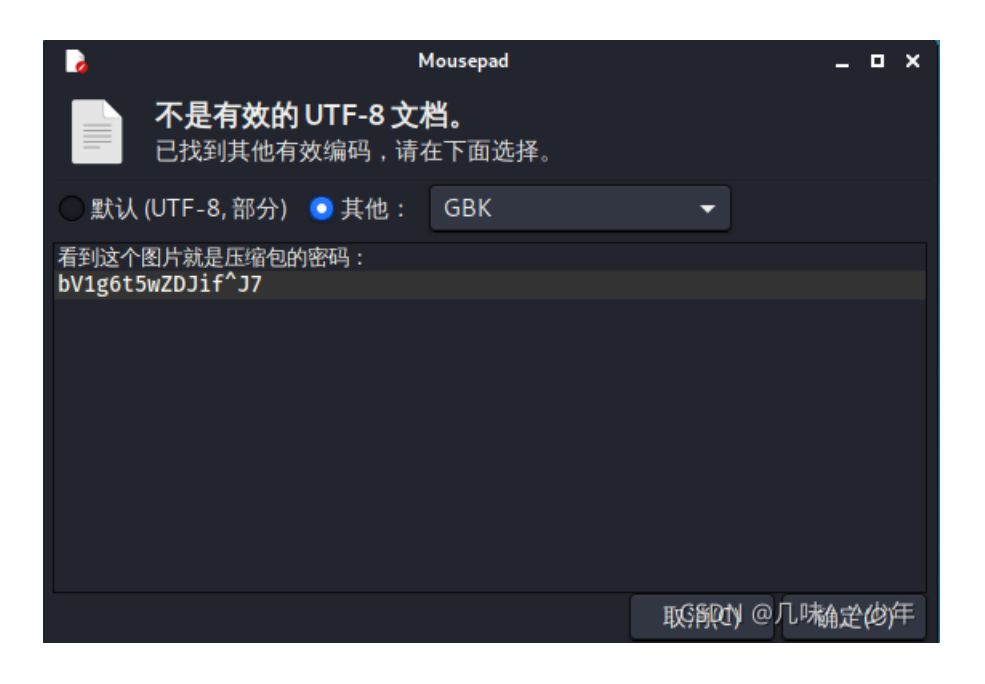

解压压缩包后就得到了flag.